Grosspeterstrasse 18/20 CH-4052 Basel t +41 61 373 20 22 f +41 61 373 20 21 http://www.sylon.net info@sylon.net

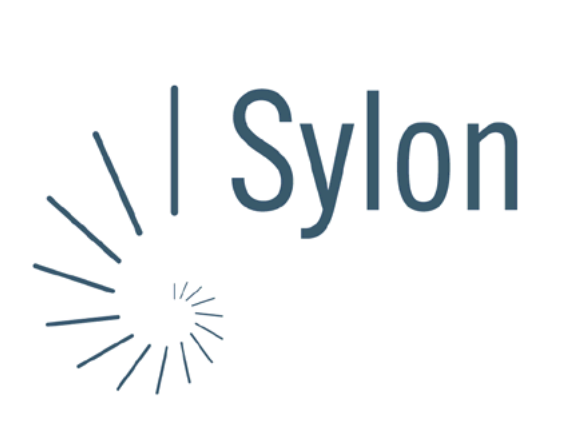

## Sylon Hosting Dokumentation: Konfiguration Mozillia

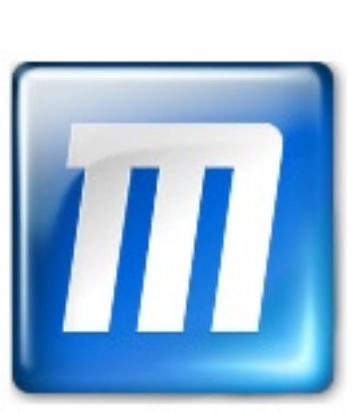

Version vom 20.03.2004 | Christian Schefer

Sylon Hosting Grosspeterstrasse 18/20 4052 Basel t 41 61 373 20 22 f 41 61 373 20 21

http://www.sylon.net | http://www.unit.ch info@sylon.net

© 2003 Sylon Hosting

t +41 61 373 20 22 f +41 61 373 20 21

## 1. Einleitung

Diese Dokumentation soll es Ihnen ermöglichen innerhalb kurzer Zeit Ihren Sylon Hosting E-Mail-Account mit dem Programm Mozilla zu konfigurieren.

Bevor Sie Ihren E-Mail-Account konfigurieren können, müssen Sie diesen eröffnen.

Haben Sie dies noch nicht gemacht, können Sie dies im Sylon Hosting Service Center (https://www.sylon.net/service) jederzeit nachholen.

Folgende Informationen müssen Sie zur Hand haben:

- Ihr Domainname (Beispiel: ihredomain.ch)
- Ihre E-Mail Adresse (Beispiel: peter@ihredomain.ch)
- Ihr Passwort (Beispiel: leid1Dah)

Da man das Programm Mozilla auch als Browser verwenden kann, müssen Sie Ihren E-Mail-Account manuell eingeben.

## 2. Konfiguration über die Menüleiste

In der Menüleiste unter «Fenster», «Mail & Newsgroup» können Sie ihre Einstellungen vornehmen.

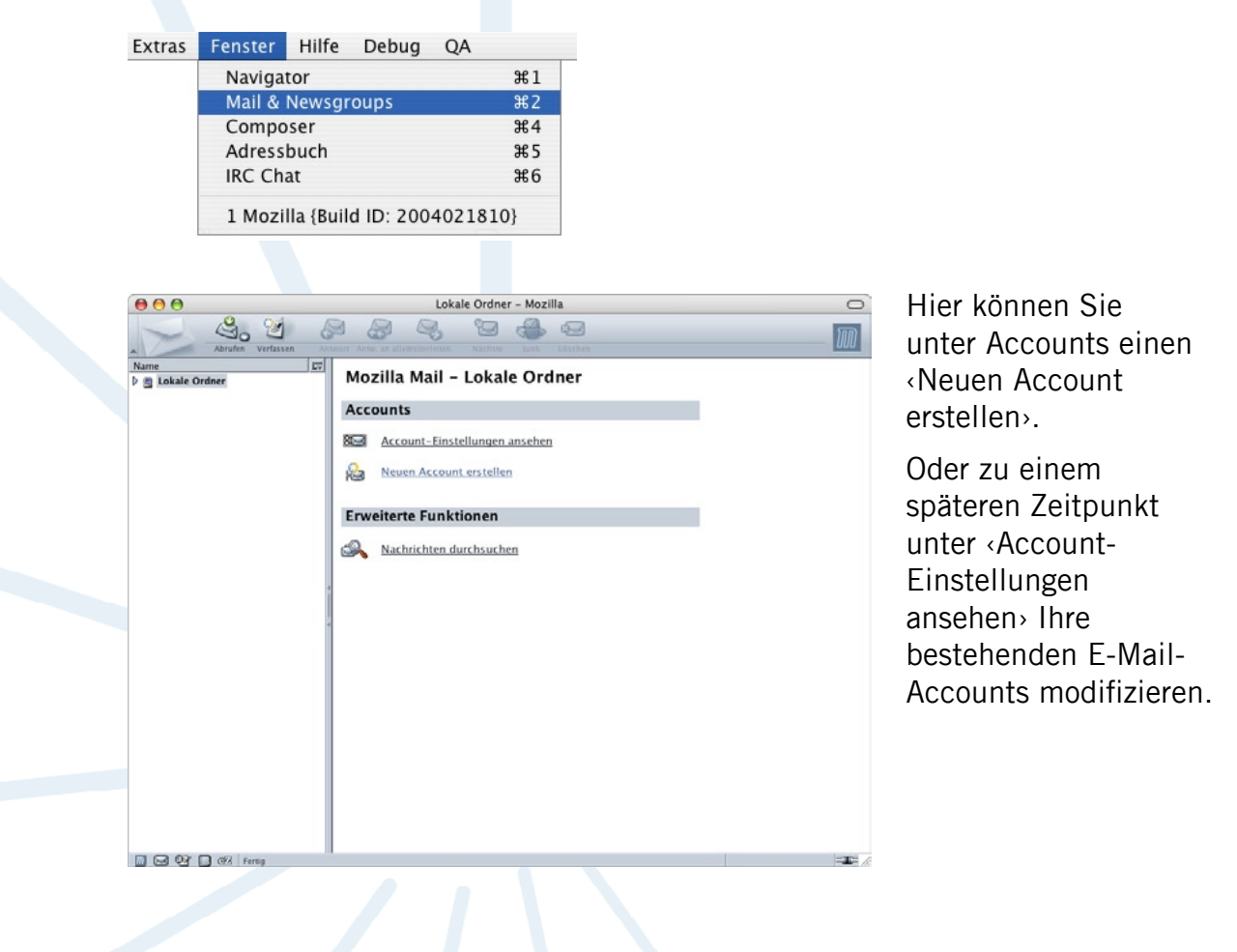

Grosspeterstrasse 18/20 CH-4052 Basel t +41 61 373 20 22 f +41 61 373 20 21 http://www.sylon.net info@sylon.net

| Neuen | Account einrichten                                                                                                    |
|-------|----------------------------------------------------------------------------------------------------|
|       | Um Nachrichten empfangen zu können, müssen Sie zuerst einen Mail- oder<br>Newsgroup-Account anlegen.<br>Dieser Assistent sammelt die Informationen, die notwendig sind, um einen neuen<br>Mail- oder Newsgroup-Account einzurichten. Wenn Sie die abgefragten Daten nicht<br>kennen, kontaktieren Sie bitte Ihren Systemadministrator oder Internet Service<br>Provider.<br>Wählen Sie den Account-Typ, den Sie einrichten wollen:<br>O E-Mail-Account<br>Newsgroup-Account |
|       | < Zurück Weiter > Abbrechen                                                                                                    |

Nun werden Sie aufgefordert zwischen einem neuen E-Mail-Account und einem Newsgroup-Account zu wählen.

Wählen Sie hier < E-Mail-Account>.

| Identiti | āt                                     |                                                         |                                       |                               |          |
|----------|----------------------------------------|---------------------------------------------------------|---------------------------------------|-------------------------------|----------|
|          | Jeder Account ha<br>anderen identifiz  | t eine identität. Dies sind<br>ieren, wenn diese ihre N | l jene Informatio<br>achrichten empfa | nen, die Sie gegeni<br>Ingen. | iber     |
|          | Geben Sie den Na<br>erscheinen soll (a | men an, der im "Von"-Fe<br>zum Beispiel "Hermann M      | ld Ihrer abgesen<br>laier").          | deten Nachrichten             |          |
|          | Ihr Name:                              | Peter Muster                                            |                                       |                               |          |
|          | Geben Sie Ihre E-<br>Ihnen E-Mail zu s | Mail-Adresse an. Diese /<br>chicken. (Zum Beispiel "I   | Adresse ist jene,<br>benutzer@beispie | die andere verwen<br>el.at".) | den, um  |
|          | E-Mail-Adresse:                        | peter@ihredomain.ch                                     |                                       |                               |          |
|          |                                        |                                                         | < Zurück                              | Weiter >                      | Abbreche |
|          |                                        |                                                         |                                       |                               |          |
| Benutz   | ernamen                                |                                                         |                                       |                               |          |
|          | Geben Sie den Be<br>E-Mail-Provider g  | nutzernamen für eingeh<br>Jegeben wurde (zum Bei        | ende Nachrichte<br>spiel "hmaier").   | n an, der Ihnen vor           | 1        |
|          | Benutzername fü                        | r eingehende Nachrichte                                 | n: peter@ihred                        | lomain.ch                     |          |
|          |                                        |                                                         |                                       |                               |          |

< Zurück Weiter > Abbrechen

Nun müssen Sie Angaben zu Ihrer Person machen.Ins erste Feld den Namen eingeben, der erscheinen soll, wenn jemand eine E-Mail von Ihnen bekommt (z.B. Peter Muster).

Und im unteren Feld Ihre E-Mail-Adresse (z.B. peter@ihredomain.ch).

Benutzernamen:

Hier den Benutzernamen ihres E-Mail-Accounts angeben (z.B. peter@ihredomain.ch).

Grosspeterstrasse 18/20 CH-4052 Basel t +41 61 373 20 22 f +41 61 373 20 21 http://www.sylon.net info@sylon.net

| Server-Informationen                                                                           |
|------------------------------------------------------------------------------------------------|
| Wählen Sie den Typ ihres Servers für eingehende Mail.                                          |
| ⊙ POP O IMAP                                                                                   |
| Geben Sie den Namen Ihres Servers für eingehende Mail an (zum Beispiel<br>"mail.beispiel.at"). |
| Server für eingehende Mail: www.ihredomain.ch                                                  |
|                                                                                                |
|                                                                                                |
|                                                                                                |
|                                                                                                |
|                                                                                                |
| < Zurück Weiter > Abbrechen                                                                    |

Server Informationen:

Wählen Sie Ihren Posteingangserver-Typ:

- POP: Wenn Sie die E-Mails Lokal auf Ihrem Rechner speichern möchten.
- IMAP: Wenn Sie die E-Mails auf dem Server speichern möchten.

Posteingangsserver (eingehende Mails):

Ihr Domainname (z.B. www.ihredomain.ch). Ist Ihre Domain noch nicht Aktiv, können Sie auch sylon.net verwenden.

| beispier Arbeits-                                                                                                    | Account", "Privat-Account" o                                                                                                    | der "News-Account").                                                                                                    | um      |
|----------------------------------------------------------------------------------------------------|----------------------------------------------------------------------------------------------------|----------------------------------------------------------------------------------------------------|---------|
| Account-Name:                                                                                                    | Peter Muster                                                                                                    |                                                                                                    |         |
|                                                                                                    |                                                                                                    |                                                                                                    |         |
|                                                                                                    |                                                                                                    |                                                                                                    |         |
|                                                                                                    |                                                                                                    |                                                                                                    |         |
|                                                                                                    |                                                                                                    |                                                                                                    |         |
|                                                                                                    |                                                                                                    |                                                                                                    |         |
|                                                                                                    |                                                                                                    |                                                                                                    |         |
|                                                                                                    |                                                                                                    |                                                                                                    |         |
|                                                                                                    | <7                                                                                                    | Zurück Weiter >                                                                                                    | Abbreck |
|                                                                                                    |                                                                                                    |                                                                                                    |         |
|                                                                                                    |                                                                                                    |                                                                                                    |         |
|                                                                                                    |                                                                                                    |                                                                                                    |         |
| tion!                                                                                                    |                                                                                                    |                                                                                                    |         |
| tion!                                                                                                    |                                                                                                    |                                                                                                    |         |
| tion!<br>Bitte überprüfen :                                                                                                    | Sie, ob untenstehende Inform                                                                                                    | ationen richtig sind.                                                                                                    |         |
| tion!<br>Bitte überprüfen :<br>Account-Name:<br>F-Mail-Adresse:                                                                                                    | Sie, ob untenstehende Inform                                                                                                    | ationen richtig sind.<br>Peter Muster<br>peter Misterdomain.ch                                                                                            |         |
| tion!<br>Bitte überprüfen :<br>Account–Name:<br>E–Mail–Adresse:<br>Benutzername fül                                                                                                    | Sie, ob untenstehende Inform<br>r eingehende Nachrichten:                                                                                                    | ationen richtig sind.<br>Peter Muster<br>peter@ihredomain.ch<br>peter@ihredomain.ch                                                                       | _       |
| tion!<br>Bitte überprüfen :<br>Account-Name:<br>E-Mail-Adresse:<br>Benutzername fül<br>Name des Server                                                                                 | Sie, ob untenstehende Inform<br>r eingehende Nachrichten:<br>s für eingehende Mail:                                                                                                    | ationen richtig sind.<br>Peter Muster<br>peter@ihredomain.ch<br>peter@ihredomain.ch<br>www.ihredomain.ch                                                  |         |
| tion!<br>Bitte überprüfen :<br>Account-Name:<br>E-Mail-Adresse:<br>Benutzername fü<br>Name des Servers<br>Typ des Servers f<br>Benutzername fü                                         | Sie, ob untenstehende Inform<br>r eingehende Nachrichten:<br>s für eingehende Mail:<br>ür eingehende Mail:<br>r ussehende Nachrichten:                                                          | ationen richtig sind.<br>Peter Muster<br>peter@ihredomain.ch<br>peter@ihredomain.ch<br>www.ihredomain.ch<br>POP3<br>Peter Muster                          |         |
| tion!<br>Bitte überprüfen :<br>Account-Name:<br>E-Mail-Adresse:<br>Benutzername fü<br>Name des Servers f<br>Benutzername fü<br>Name des Servers                                        | Sie, ob untenstehende inform<br>r eingehende Nachrichten:<br>s fur eingehende Mail:<br>ür eingehende Mail:<br>r ausgehende Nachrichten:<br>s für ausgehende Mail (SMTP)                         | ationen richtig sind.<br>Peter Muster<br>peter@ihredomain.ch<br>peter@ihredomain.ch<br>Www.ihredomain.ch<br>POP3<br>Peter Muster<br>s smtp.ihrprovider.ch |         |
| tion!<br>Bitte überprüfen :<br>Account-Name:<br>E-Mail-Adresse:<br>Benutzername fü<br>Name des Servers<br>Typ des Servers f<br>Benutzername fü<br>Name des Servers<br>Mame des Servers | Sie, ob untenstehende Inform<br>r eingehende Nachrichten:<br>s für eingehende Mail:<br>für eingehende Mail:<br>r ausgehende Nachrichten:<br>s für ausgehende Mail (SMTP)<br>jetzt herunterladen | ationen richtig sind.<br>Peter Muster<br>peter @ihredomain.ch<br>peter@ihredomain.ch<br>www.ihredomain.ch<br>POP3<br>Peter Muster<br>s mtp.ihrprovider.ch |         |
| Ation!<br>Bitte überprüfen :<br>Account-Name:<br>E-Mail-Adresse:<br>Benutzername fü<br>Name des Servers<br>Typ des Servers<br>Benutzername fü<br>Name des Servers                      | Sie, ob untenstehende inform<br>r eingehende Nachrichten:<br>s fur eingehende Mail:<br>ür eingehende Mail:<br>ausgehende Nachrichten:<br>s für ausgehende Mail (SMTP)<br>jetzt herunterladen    | ationen richtig sind.<br>Peter Muster<br>peter@ihredomain.ch<br>peter@ihredomain.ch<br>POP3<br>Peter Muster<br>smtp.ihrprovider.ch                        |         |

Geben Sie für Ihre eingegebenen Daten des E-Mail-Accounts einen Namen (z.B. Peter Muster).

Hier sehen Sie all Ihre eingegeben Daten und können Sie, insofern sie nicht korrekt sein sollten, nochmals korrigieren.

Ansonsten mit ‹Fertigstellen› beenden.

Grosspeterstrasse 18/20 CH-4052 Basel t +41 61 373 20 22 f +41 61 373 20 21 http://www.sylon.net info@sylon.net

SMTP-Server:

Nun müssen Sie die Daten für das Versenden von E-Mails noch angeben. Dies unter dem Punkt «Server für ausgehende Nachrichten». Diese Daten werden Ihnen von ihrem ISP (Internet Service Provider) zur Verfügung gestellt (z.B. smtp.ihrprovider.ch).

| Server-Einstellungen                                                                                                   | Einstellungen des Servers für ausgehende Nachrichten (SMTP)                                                                                                    |
|----------------------------------------------------------------------------------------------------|----------------------------------------------------------------------------------------------------|
| Kopien und Ordner<br>Verfassen & Adressierung<br>Speicherplatz<br>Empfangsbestätigungen<br>Sicherheit<br>Lokale Ordner | Es muß nur ein Server für ausgehende Nachrichten (SMTP) angegeben werden, auch wenn<br>Sie mehrere Mall-Accounts betreiben. Geben Sie den Namen des Servers für ausgehende<br>Nachrichten a<br>Server-Name: smtp.ihrprovider.ch Port: 25 Standard: 25<br>Vamen und Passwort verwenden                                                                                                    |
| Server für ausgehende Nac                                                                                              | Benutzername muster                                                                                                    |
|                                                                                                    | Sichere Verbindung verwenden:                                                                                                    |
|                                                                                                    | ( The second second sec |
|                                                                                                    | Erweitert                                                                                                    |
| Account hinzufügen                                                                                                    | Enveitert                                                                                                    |
| Account hinzufügen                                                                                                    | Erweitert                                                                                                    |
| Account hinzufügen<br>Als Standard festlegen<br>Account entfernen                                                      | Erweitert                                                                                                    |

Konnten wir Ihnen mit dieser Anleitung weiterhelfen? Haben Sie Fragen oder Anregungen?

Wir würden uns über ein Feedback Ihrerseits freuen: info@sylon.net.